# Register your product and get support at www.philips.com/welcome

# PhotoFrame

SPF1017

SPF1027

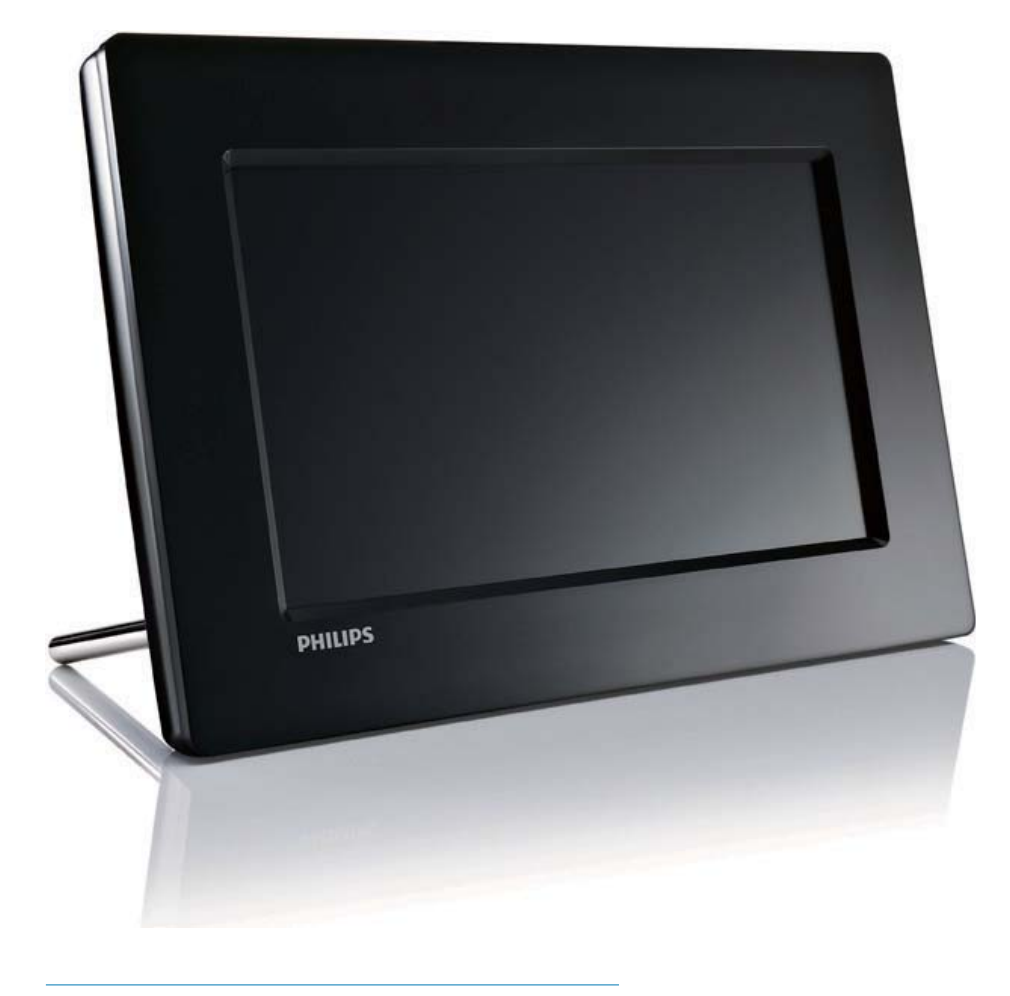

NL Gebruiksaanwijzing

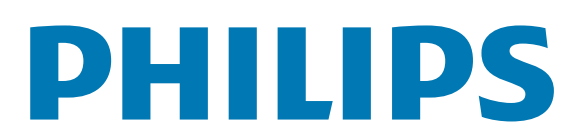

# Inhoudsopgave

| 1 | Belangrijk<br>Veiligheid<br>Veiligheidsvoorschriften en onderhoud<br>Kennisgeving<br>Conformiteitsverklaring<br>Verwijdering aan einde van levensduur<br>Recyclinginformatie voor klanten<br>In naleving met de norm voor                                                                                | 2<br>2<br>2<br>2<br>3<br>3                                      |
|---|----------------------------------------------------------------------------------------------------|-----------------------------------------------------------------|
|   | elektromagnetische velden (EMF)<br>Recycling<br>North Europe Information<br>(Nordic Countries)                                                                                                    | 3<br>4<br>4                                                     |
|   | Verklaring met betrekking tot verboden<br>stoffen                                                                                                    | 4                                                               |
| 2 | <b>Uw PhotoFrame</b><br>Inleiding<br>Wat zit er in de doos?<br>Overzicht van uw PhotoFrame                                                                                                    | <b>5</b><br>5<br>6                                              |
| 3 | Aan de slag<br>De standaard bevestigen<br>Stroom aansluiten<br>Het PhotoFrame inschakelen<br>Een opslagapparaat aansluiten<br>Een PC/Mac aansluiten                                                                                                    | 7<br>7<br>7<br>8<br>9                                           |
| 4 | Foto<br>Foto's afspelen<br>Foto's/diapresentaties beheren<br>Een foto kopiëren<br>Een foto verwijderen<br>Een foto-effect selecteren<br>Een fotolijst selecteren<br>Een foto roteren<br>Inzoomen op foto's en foto's bijsnijden<br>Diavolgorde selecteren<br>Frequentie van diapresentatie<br>selecteren | <b>10</b><br>10<br>10<br>11<br>11<br>11<br>12<br>12<br>12<br>12 |

| <b>Klok</b><br>De datum en tijd instellen<br>De klok weergeven in de diapresentatie<br>Alarmklok instellen | <b>14</b><br>14<br>14<br>15 |
|----------------------------------------------------------------------------------------------------|-----------------------------|
| Instellen                                                                                                  | 17                          |
| De schermmenutaal selecteren                                                                               | 17                          |
| Een overgangseffect voor een diapresenta                                                                   | atie                        |
| selecteren                                                                                                 | 17                          |
| Een frequentie voor de diapresentatie                                                                      |                             |
| selecteren                                                                                                 | 18                          |
| Collagefoto's weergeven                                                                                    | 18                          |
| Een achtergrond voor uw foto's selecteren                                                                  | 19                          |
| De helderheid van het scherm aanpassen                                                                     | 19                          |
| Diavolgorde selecteren                                                                                     | 20                          |
| De beveiliging van inhoud op een                                                                           |                             |
| geheugenkaart inschakelen/uitschakelen                                                                     | 20                          |
| Het display automatisch in-/uitschakelen                                                                   | 21                          |
| De status van het PhotoFrame weergeven                                                                     | 22                          |
| Automatische oriëntatie instellen                                                                          | 22                          |
| De geluiden voor knoppen instellen                                                                         | 23                          |
| Handige tips weergeven bij het inschakelen                                                                 | 23                          |
| De fabrieksinstellingen herstellen                                                                         | 24                          |
| Productinformatie                                                                                          | 25                          |
| Veelgestelde vragen                                                                                        | 26                          |

| 9 | Verklarende woordenlijst | 27 |
|---|--------------------------|----|
|---|--------------------------|----|

#### Hulp nodig?

7

8

5

6

Ga naar www.philips.com/welcome voor een compleet pakket aan ondersteuningsmaterialen, zoals gebruikershandleidingen, de nieuwste software-updates en antwoorden op veelgestelde vragen.

# 1 Belangrijk

## Veiligheid

## Veiligheidsvoorschriften en onderhoud

- Wrijf of schuur niet met harde objecten over het scherm. Dit kan het scherm permanent beschadigen.
- Als het product lange tijd niet wordt gebruikt, moet u de stekker uit het stopcontact verwijderen.
- Schakel het apparaat uit en verwijder de stekker uit het stopcontact voordat u het scherm reinigt. Reinig het scherm met een zachte, licht bevochtigde doek. Gebruik geen vloeistoffen als alcohol, chemicaliën of huishoudschoonmaakmiddelen om het product te reinigen.
- Houd het product uit de buurt van open vuur of andere warmtebronnen, waaronder direct zonlicht.
- Stel het product nooit bloot aan regen of water. Houd voorwerpen die vloeistoffen bevatten (zoals vazen) uit de buurt van het product.
- Laat het product nooit vallen. Als u het product laat vallen, raakt het beschadigd.
- Houd de standaard uit de buurt van kabels.
- Installeer en gebruik alleen services of software van betrouwbare bronnen zonder virussen of schadelijke software.
- Dit product is alleen voor gebruik binnenshuis.
- Gebruik alleen de meegeleverde adapter voor het product.

## Kennisgeving

### Garantie

De onderdelen kunnen niet door de gebruiker worden onderhouden. Open of verwijder geen kleppen die het binnenwerk van het product afschermen. Reparaties mogen uitsluitend worden uitgevoerd door servicecentra van Philips en erkende reparateurs. Als u zich hier niet aan houdt, vervallen alle garanties, uitdrukkelijk dan wel impliciet. De garantie vervalt in geval van handelingen die in deze handleiding uitdrukkelijk worden verboden of in geval van aanpassingen of montages die niet in deze handleiding worden aanbevolen of goedgekeurd.

## Be responsible Respect copyrights

U mag geen kopieën maken van tegen kopiëren beveiligd materiaal, inclusief computerprogramma's, bestanden, uitzendingen en geluidsopnamen. Als u dit doet, overtreedt u het auteursrecht en pleegt u zodoende een misdrijf. Dit apparaat mag niet voor dergelijke doeleinden worden gebruikt.

## Conformiteitsverklaring

Philips Consumer Lifestyle verklaart onder onze verantwoordelijkheid dat het product voldoet aan de volgende richtlijnen EN 60950-1:2006 (Apparatuur voor informatietechniek - Veiligheid) EN 55022:2006 (Gegevensverwerkende apparatuur - Radiostoringskenmerken) EN 55024:1998 (Gegevensverwerkende apparatuur - Immuniteitskenmerken) EN 61000-3-2:2006 (Limietwaarden voor de emissie van harmonische stromen) EN 61000-3-3:1995 (Limietwaarden voor spanningswisselingen, spanningsschommelingen en flikkering) in navolging van de bepalingen in de toepasselijke richtlijnen 73/23/EEG (richtlijn "laagspanning") 2004/108/EG (richtlijn "elektromagnetische compatibiliteit'') 2006/95/EG (amendement van de richtlijn "elektromagnetische compatibiliteit" en de richtlijn "laagspanning") en is opgesteld door een ISO9000-gecertificeerd productiebedrijf.

### Verwijdering aan einde van levensduur

- Uw nieuwe product bevat materialen die kunnen worden gerecycled en hergebruikt. Gespecialiseerde bedrijven kunnen uw product recyclen en zo de hoeveelheid herbruikbare materialen verhogen en de hoeveelheid te verwijderen materialen beperken.
- Informeer bij uw lokale Philips-dealer naar de lokale regelgeving voor verwijdering van uw oude monitor.
- (Voor klanten in Canada en de V.S.)
  Verwijder materialen in overeenstemming met de lokale en overheidsregelgeving.

Ga voor meer informatie over recycling naar www.eia.org (Consumer Education Initiative).

### Recyclinginformatie voor klanten

Philips heeft technisch en economisch redelijke doelstellingen vastgesteld om de milieuprestaties met betrekking tot de producten, services en activiteiten binnen de organisatie te optimaliseren.

Philips hecht binnen alle processen, van planning tot ontwerp tot productie, veel belang aan de fabricage van producten die eenvoudig kunnen worden gerecycled. Bij Philips is endof-life management voornamelijk gericht door deelname aan nationale terugname-initiatieven en recyclingprogramma's waar dit mogelijk is, bij voorkeur in samenwerking met concurrenten. Er zijn momenteel al recyclingprogramma's opgezet in Europese landen als Nederland, België, Noorwegen, Zweden en Denemarken. In de V.S. heeft Philips Consumer Lifestyle North America een financiële bijdrage geleverd aan het recyclingproject voor elektronische apparatuur van de EIA (Electronic Industries Alliance) en aan staatsinitiatieven voor recycling van gebruikte elektronische producten en huishoudapparatuur. Daarnaast staat de implementatie gepland van een recyclingprogramma van de NERC (Northeast Recycling Council), een in meerdere staten gevestigde non-profitorganisatie die zich richt

op de promotie van ontwikkelingen op de recyclingmarkt.

In Azië (Oceanië) en Taiwan kunnen de producten worden teruggenomen door de EPA (Environment Protection Administration). Deze producten volgen vervolgens het recyclingproces voor IT-producten. Meer informatie hierover vindt u op de website www.epa.gov.tw. Raadpleeg voor hulp en ondersteuning het gedeelte Service en garantie of neem contact op met het team met milieuspecialisten.

## In naleving met de norm voor elektromagnetische velden (EMF)

Koninklijke Philips Electronics N.V. maakt en verkoopt vele consumentenproducten die net als andere elektronische apparaten elektromagnetische signalen kunnen uitstralen en ontvangen.

Een van de belangrijkste zakelijke principes van Philips is ervoor te zorgen dat al onze producten beantwoorden aan alle geldende vereisten inzake gezondheid en veiligheid en ervoor te zorgen dat onze producten ruimschoots voldoen aan de EMF-normen die gelden op het ogenblik dat onze producten worden vervaardigd.

Philips streeft ernaar geen producten te ontwikkelen, produceren en op de markt te brengen die schadelijk kunnen zijn voor de gezondheid. Philips bevestigt dat als zijn producten correct voor het daartoe bestemde gebruik worden aangewend, deze volgens de nieuwste wetenschappelijke onderzoeken op het moment van de publicatie van deze handleiding veilig zijn om te gebruiken. Philips speelt een actieve rol in de ontwikkeling van internationale EMF- en veiligheidsnormen, wat Philips in staat stelt in te spelen op toekomstige normen en deze tijdig te integreren in zijn producten.

## Recycling

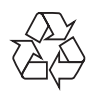

Uw product is vervaardigd van kwalitatief hoogwaardige materialen en onderdelen die gerecycled en opnieuw gebruikt kunnen worden.

Als u op uw product een pictogram van een afvalbak met een kruis erdoor ziet, betekent dit dat het product valt onder de EU-richtlijn 2002/96/EG:

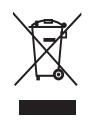

Gooi het product nooit weg met ander huishoudelijk afval. Win informatie in over de lokale wetgeving omtrent de gescheiden inzameling van elektrische en elektronische producten. Door u op de juiste wijze van de batterijen te ontdoen, voorkomt u negatieve gevolgen voor het milieu en de volksgezondheid.

# North Europe Information (Nordic Countries)

#### VARNING:

FÖRSÄKRA DIG OM ATT HUVUDBRYTARE OCH UTTAG ÄR LÄTÅTKOMLIGA, NÄR DU STÄLLER DIN UTRUSTNING PÅPLATS. Placering/Ventilation

#### ADVARSEL:

SØRG VED PLACERINGEN FOR, AT NETLEDNINGENS STIK OG STIKKONTAKT ER NEMT TILGÆNGELIGE. Paikka/Ilmankierto

#### VAROITUS:

SIJOITA LAITE SITEN, ETTÄ VERKKOJOHTO VOIDAAN TARVITTAESSA HELPOSTI IRROTTAA PISTORASIASTA. Plassering/Ventilasjon

#### ADVARSEL:

NÅR DETTE UTSTYRET PLASSERES, MÅ DU PASSE PÅ AT KONTAKTENE FOR STØMTILFØRSEL ER LETTE Å NÅ.

## Verklaring met betrekking tot verboden stoffen

Dit product voldoet aan de vereisten van RoHs en Philips BSD (AR17-G04-5010-010).

# 2 Uw PhotoFrame

Gefeliciteerd met uw aankoop en welkom bij Philips! Registreer uw product op www. philips.com/welcome om optimaal gebruik te kunnen maken van de door Philips geboden ondersteuning.

## Inleiding

Met het Philips Digital PhotoFrame kunt u JPEG-foto's rechtstreeks vanaf een geheugenkaart in hoge kwaliteit weergeven.

## Wat zit er in de doos?

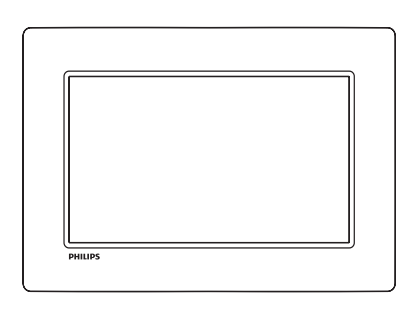

• Philips Digital PhotoFrame

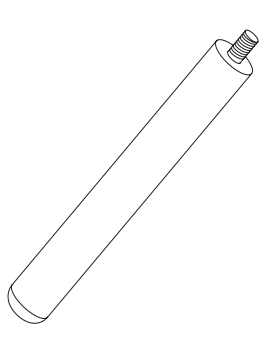

• Standaard

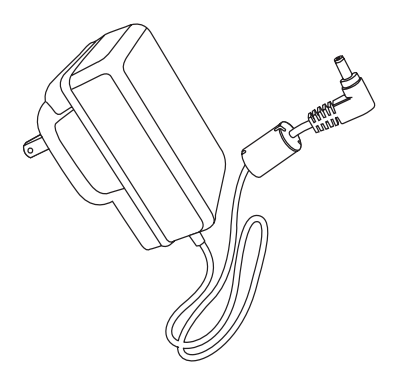

• Netspanningsadapter

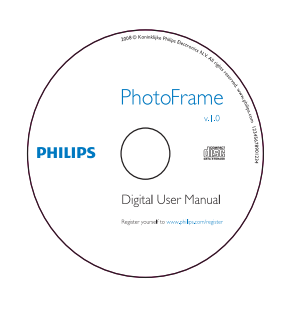

- CD-ROM
  - Digitale gebruikershandleiding
  - Software voor automatisch uitvoeren

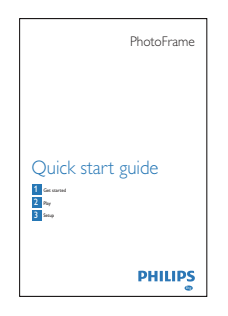

• Snelstartgids

## Overzicht van uw PhotoFrame

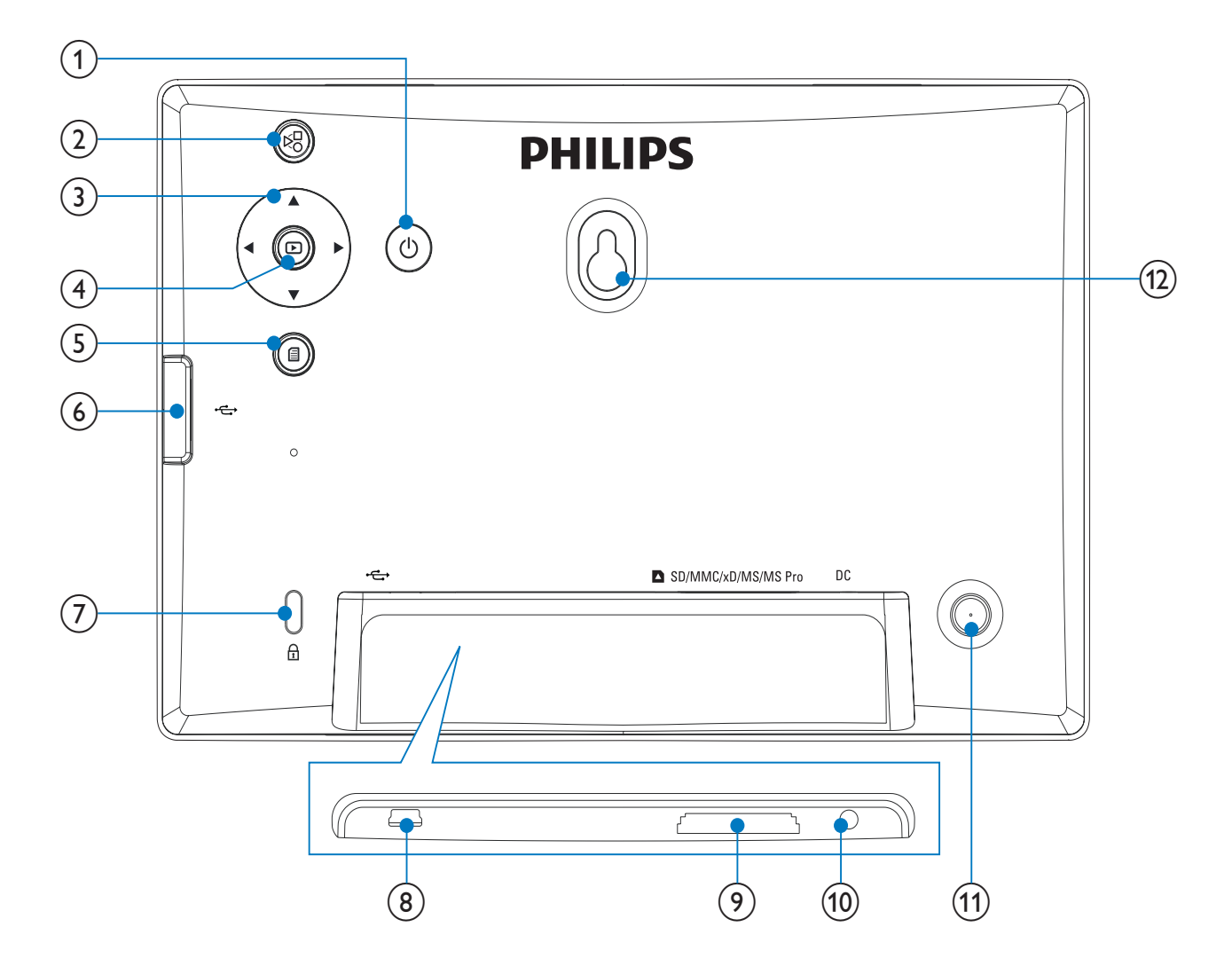

### 1

- Het PhotoFrame in- of uitschakelen
- 2 🕫
  - Hiermee schakelt u tussen de modi Diapresentatie en Miniatuur en het hoofdmenu.

## 3 ▲/▼/◀/►

- Hiermee selecteert u de vorige/ volgende/linkse/rechtse optie.
- 4 🖻
  - Hiermee geeft u foto's weer in de modus Diapresentatie, Bladeren of Klok.
  - Hiermee pauzeert u de diapresentatie.
  - Een selectie bevestigen

## 5

- Hiermee opent/sluit u het fotomenu.
- 6 🤝
  - Sleuf voor USB-flashdrives

#### 

- 8 .
  - Sleuf voor USB-kabels naar een PC

### (9) ■ SD/MMC/xD/MS/MS Pro

- Sleuf voor SD/MMC/xD/MS/MS Prokaarten
- (10) DC
  - Aansluiting voor netspanningsadapter
- (1) Gat voor standaard
- (12) Gat voor wandmontage

# Nederlands

## 3 Aan de slag

#### Let op

• Gebruik de knoppen alleen zoals vermeld in deze gebruikershandleiding.

Volg altijd de instructies in dit hoofdstuk op volgorde.

Als u contact opneemt met Philips, wordt u gevraagd om het model- en serienummer van dit apparaat. Het model- en serienummer bevinden zich op de achterkant van het apparaat. Noteer de nummers hier: Modelnummer

Serienummer

## De standaard bevestigen

Als u het PhotoFrame op een vlakke ondergrond wilt plaatsen, bevestigt u de meegeleverde standaard op de achterzijde van het PhotoFrame.

1 Plaats de standaard in het PhotoFrame.

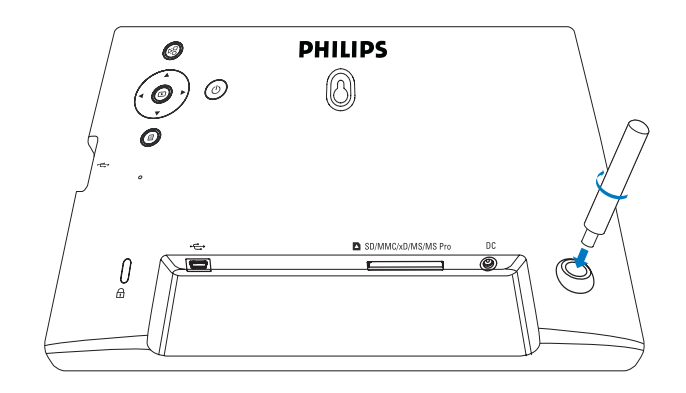

2 Zet de standaard vast door de schroef goed aan te draaien.

## Stroom aansluiten

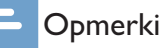

#### Opmerking

- Bij het plaatsen van het PhotoFrame moet u ervoor zorgen dat de stekker en het stopcontact eenvoudig toegankelijk zijn.
- 1 Sluit het netsnoer aan op de DCaansluiting van het PhotoFrame.

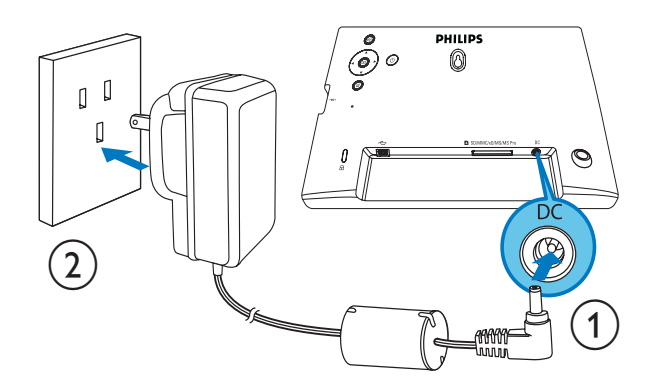

2 Sluit het netsnoer aan op een stopcontact.

## Het PhotoFrame inschakelen

#### Opmerking

- U kunt het PhotoFrame pas uitschakelen nadat alle kopieer- en opslagbewerkingen zijn voltooid.
- 1 Houd  $\oplus$  meer dan 1 seconde ingedrukt.
  - → Foto's worden in de modus Diapresentatie weergegeven.
  - Houd O ingedrukt om het PhotoFrame uit te schakelen.

## Een opslagapparaat aansluiten

### Let op

• Koppel opslagapparaten niet los van het PhotoFrame terwijl bestanden van of naar het opslagapparaat worden overgebracht.

U kunt van de volgende opslagapparaten JPEGfoto's weergeven als deze op het PhotoFrame zijn aangesloten:

- Secure Digital (SD)
- Secure Digital (SDHC)
- Multimedia Card (MMC)
- xD-kaart (xD)
- Memory Stick (MS)
- Memory Stick Pro (met adapter)
- USB-geheugenstick
  We kunnen echter niet garanderen dat alle typen geheugenkaartmedia goed functioneren.
- 1 Een xD/SD/MMC/MS/MS Pro-kaart drukt u in de sleuf tot u een klikje hoort.
  - Een USB-stick schuift u stevig in de connector.

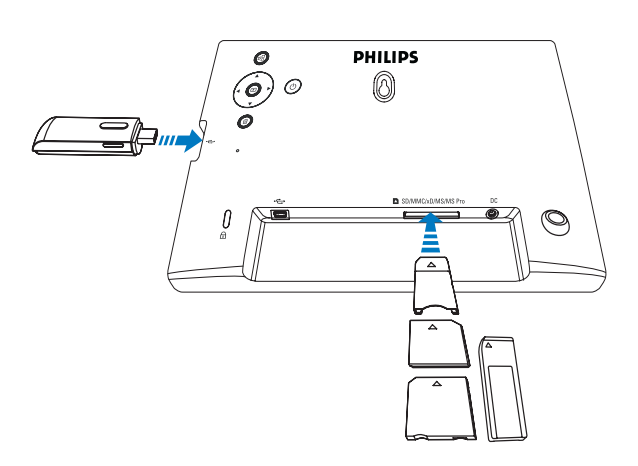

• De foto's die op het opslagapparaat zijn opgeslagen, worden in de modus Diapresentatie weergegeven.

#### Een opslagapparaat verwijderen:

• Een xD/SD/MMC/MS/MS Pro-kaart drukt u iets naar binnen en vervolgens trekt u deze eruit.

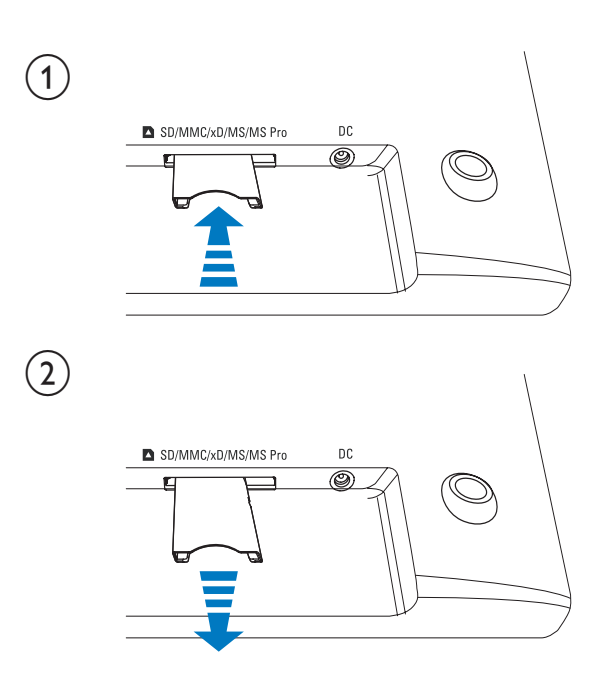

• Een USB-stick trekt u eenvoudig uit het PhotoFrame.

## Een PC/Mac aansluiten

## Let op

• Koppel het PhotoFrame niet los van de PC terwijl er bestanden tussen het PhotoFrame en de PC/Mac worden overgezet.

#### Systeemvereisten:

| PC                | Mac       |
|-------------------|-----------|
| Windows® XP,Vista | Mac OS® X |

### Op een PC:

1 Sluit de meegeleverde USB-kabel aan op het PhotoFrame en een PC/Mac.

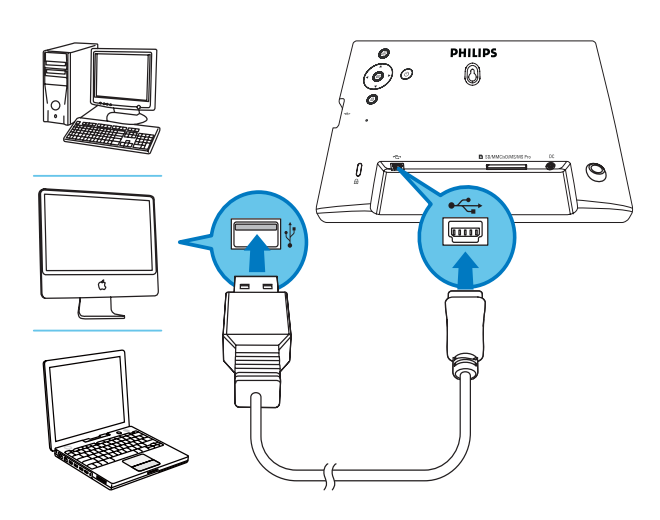

- → U kunt foto's van de PC/Mac via slepen en neerzetten verplaatsen naar het interne geheugen van het PhotoFrame.
- 2 Als alle kopieer- en opslagbewerkingen zijn voltooid, verwijdert u de USB-kabel uit de PC/Mac en het PhotoFrame.

# 4 Foto

## Foto's afspelen

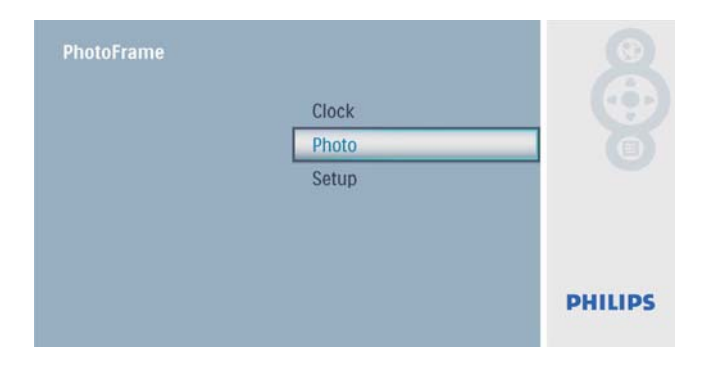

2 Selecteer een fotobron en druk op ₪ om te bevestigen.

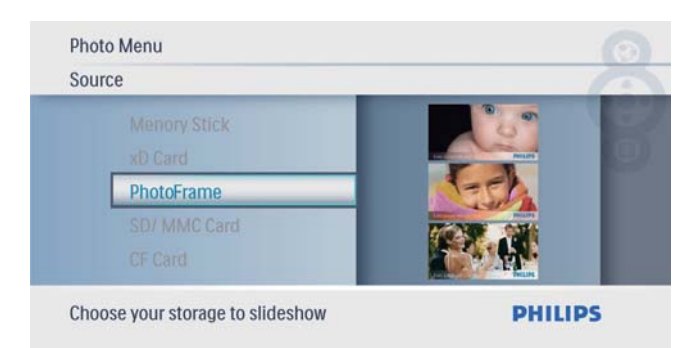

## 3 Selecteer een foto en druk op ₪ om te bevestigen.

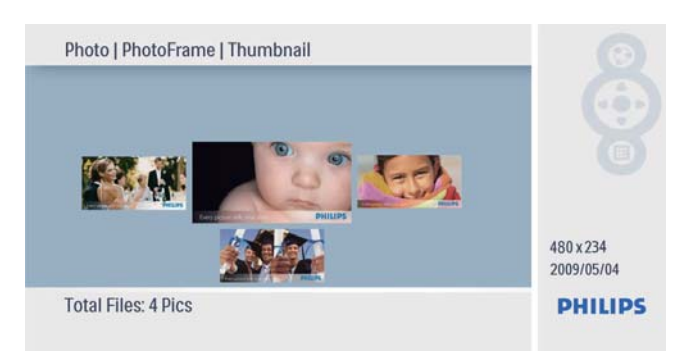

# Foto's/diapresentaties beheren

In de modi Diapresentatie en Miniatuur kunt u foto's beheren en instellingen voor de diapresentatie instellen.

- 1 Druk in de modus Diapresentatie/ Miniatuur op **@**.
  - $\mapsto$  Het fotomenu wordt weergegeven.

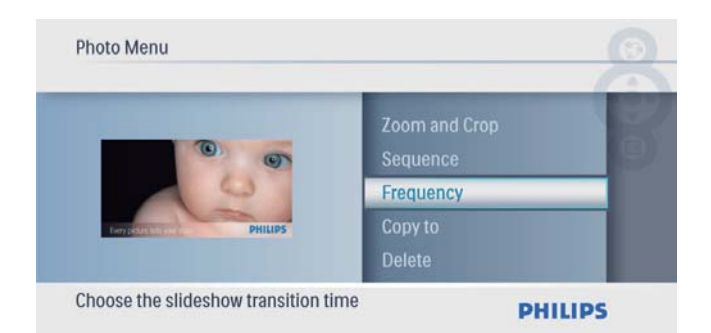

## Een foto kopiëren

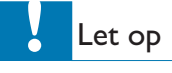

- Verwijder een opslagapparaat nooit voordat het kopiëren of verwijderen is voltooid.

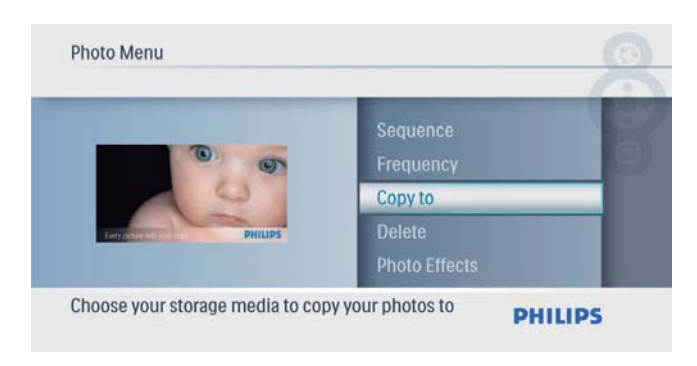

## ⊁ Тір

• Als er onvoldoende geheugen beschikbaar is om meer foto's op te slaan, wordt er een foutmelding weergegeven.

## Een foto verwijderen

#### Let op

1

- Verwijder een opslagapparaat nooit voordat het kopiëren of verwijderen is voltooid.
  - Selecteer in **[Menu Foto]** de optie **[Verwijderen]** en druk op 🖻 om te bevestigen.

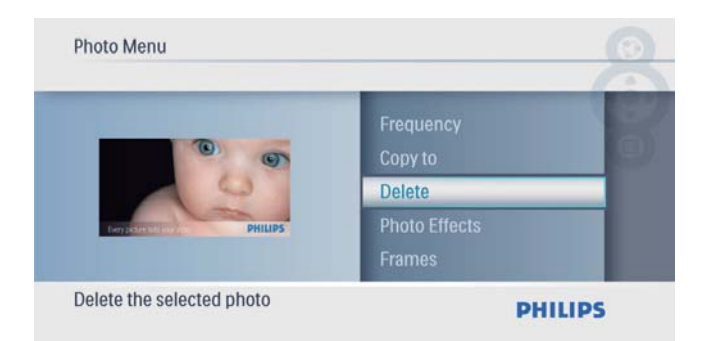

## 2 Selecteer [Ja] en druk op ₪ om te bevestigen.

| Delete                              |     | -       |
|-------------------------------------|-----|---------|
| Frequency<br>Copy to<br>Delete      | Yes |         |
| Photo Effects<br>Frames             | NO  |         |
| Frames<br>Delete the selected photo |     | PHILIPS |

## Een foto-effect selecteren

1 Selecteer in [Menu Foto] de optie [Fotoeffecten] en druk op 🗈 om te bevestigen.

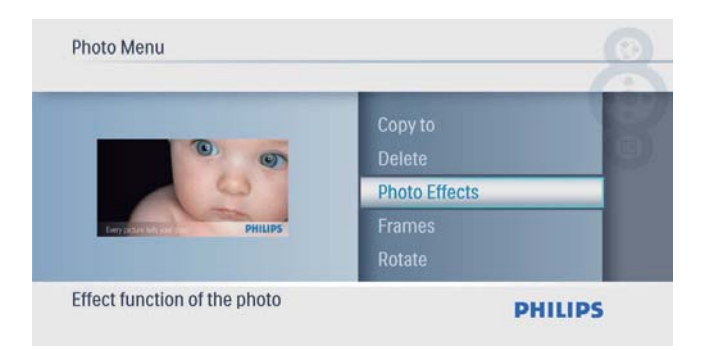

2 Selecteer een optie en druk op D om te bevestigen.

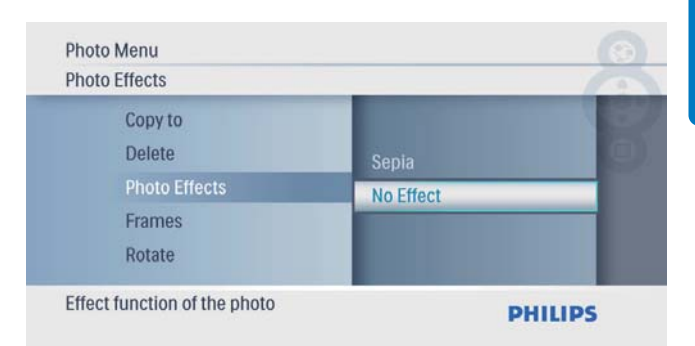

## Een fotolijst selecteren

Selecteer in [Menu Foto] de optie
 [Frames] en druk op D om te bevestigen.

| Photo Menu                |                         |      |
|---------------------------|-------------------------|------|
|                           | Delete<br>Photo Effects | 8    |
| 0                         | Frames                  |      |
| Tary possesses PHILIPS    | Rotate<br>Zoom and Crop |      |
| Add a frame to your photo | PHI                     | LIPS |

2 Druk op ▲/▼ om de lijst te selecteren en druk vervolgens op 🗈 om uw keuze te bevestigen.

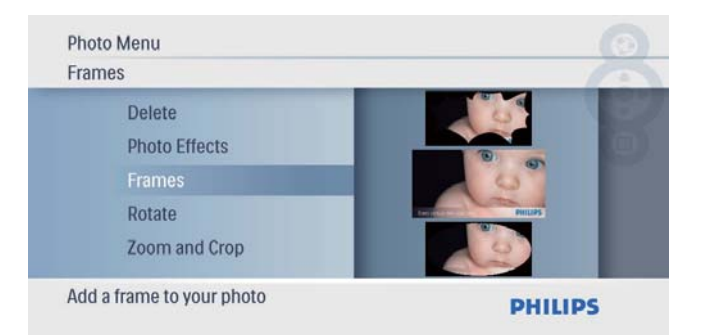

### Een foto roteren

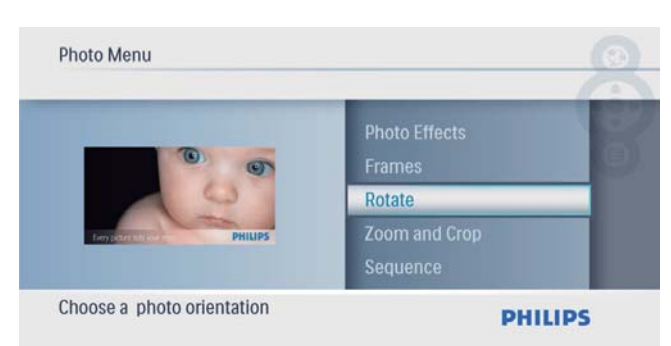

2 Druk op ▲/▼ om een oriëntatie te selecteren en druk vervolgens op 🗈 om de optie te bevestigen.

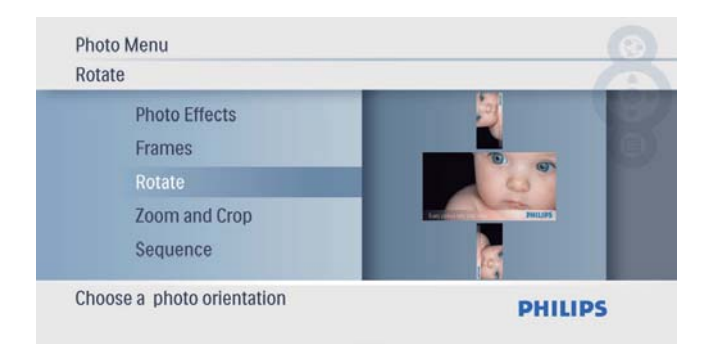

## Inzoomen op foto's en foto's bijsnijden

Selecteer in [Menu Foto] de optie [Zoom and Crop] (Zoomen en bijsnijden) en druk op D om te bevestigen.

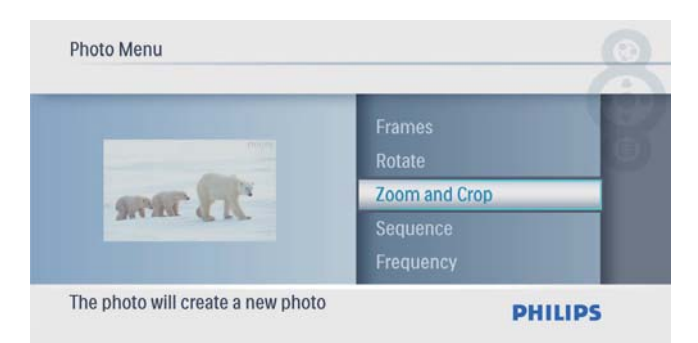

2 Druk op ▲ om op een foto in te zoomen en druk vervolgens op 🗈 om te bevestigen.

- Druk op ▼ om op een foto uit te zoomen en druk vervolgens op om te bevestigen.
- 3 Druk op ▲/▼/◀/▶ om de foto te schuiven en druk vervolgens op 🗈 om te bevestigen.
- 4 Selecteer [Ja] en druk op ₪ om te bevestigen.

| Photo Menu                    |                      |         |
|-------------------------------|----------------------|---------|
| Zoom and Crop                 | D                    | ()      |
| R                             | Save the new file?   | No      |
| Zoom: 200%<br>Press navigatio | on to Pan OK to Save | PHILIPS |

## 🗧 Tip

• Zoomen en bijsnijden is alleen mogelijk bij foto's met een hogere resolutie dan 480 x 234 pixels.

## Diavolgorde selecteren

U kunt de diapresentatie in de standaardvolgorde of in willekeurige volgorde afspelen.

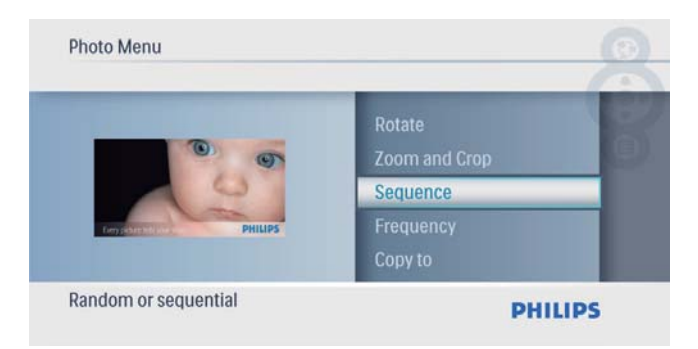

2 Selecteer een optie en druk op ₪ om te bevestigen.

| Se | quence                                                      |                      |        |
|----|-------------------------------------------------------------|----------------------|--------|
|    | Rotate<br>Zoom and Crop<br>Sequence<br>Frequency<br>Copy to | Random<br>Sequential | č      |
| Ac | cording to order of the photo                               | PI                   | HILIPS |

# Frequentie van diapresentatie selecteren

1 Selecteer in [Menu Foto] de optie [Frequentie] en druk op 🗈 om te bevestigen.

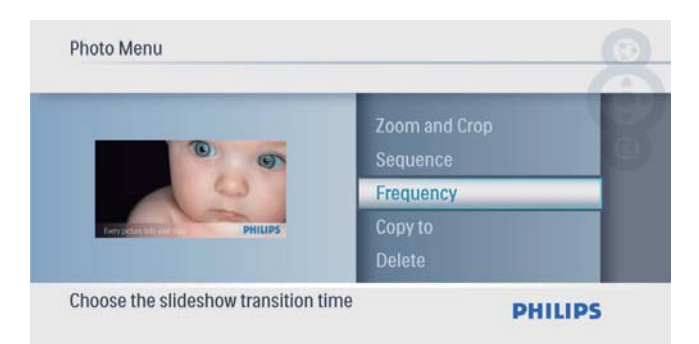

2 Selecteer een overgangstijd en druk op D om te bevestigen.

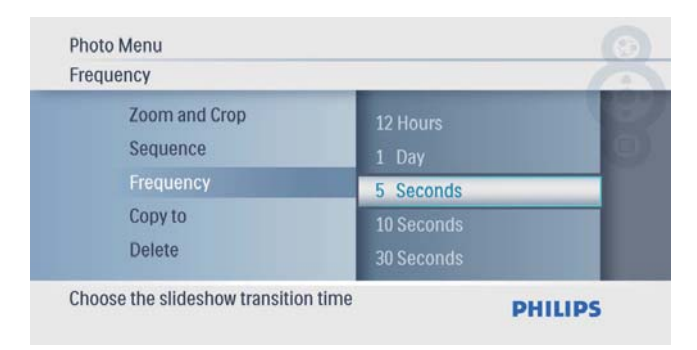

# 5 Klok

## De datum en tijd instellen

1 Selecteer [Klok] in het hoofdmenu en druk op 🗈 om te bevestigen.

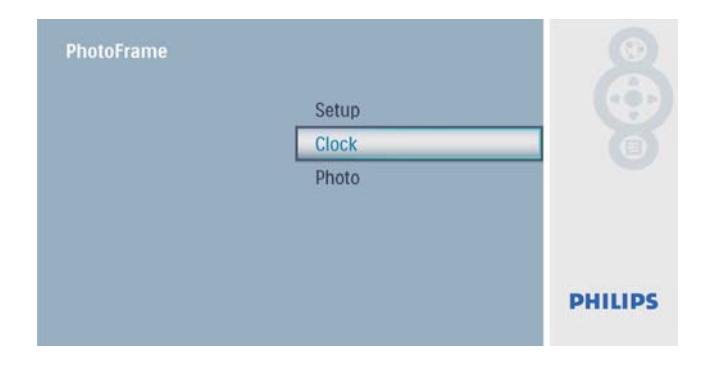

2 Selecteer [Tijd en datum] en druk op ₪ om te bevestigen.

| - | -                |               |
|---|------------------|---------------|
|   | Date<br>12/24 hr | Alarm Clock   |
| k | Slideshow Clock  | Time and Date |
|   | Time             |               |
| × | Slideshow Clock  | Time and Date |

Selecteer [12/24-uur] > [12 uur]
 / [24 uur] en druk op D om te bevestigen.

| Clock Me  | nu   Time and Date |       |         |
|-----------|--------------------|-------|---------|
| 12/24 hr  |                    |       | -       |
| T         | ime<br>late        | 24/10 |         |
| 1         | 2/24 hr            | 12HR  |         |
| S         | lideshow Clock     |       |         |
| Set 12 or | 24 HR format       |       | PHILIPS |

- 3 Selecteer [Tijd]/[Dat.] en druk op ₪ om te bevestigen.
- 4 Druk op ▲/▼/◀/► om de tijd/datum in te stellen en druk op 🗈 om te bevestigen.

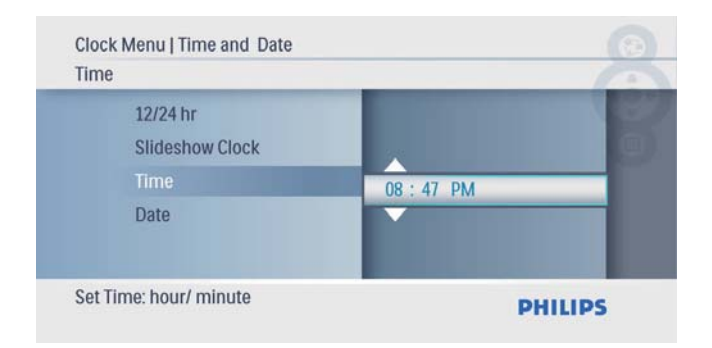

# De klok weergeven in de diapresentatie

1 Selecteer [Klok diapres.] in het menu [Tijd en datum] en druk op ₪ om te bevestigen.

| Clock Menu<br>Time and Date |                  |   |
|-----------------------------|------------------|---|
| Alarm Clock                 | Date<br>12/24 hr | 0 |
| Time and Date               | Slideshow Clock  |   |
|                             | Time             |   |
| Clock in slideshow switch   | PH               |   |

2 Selecteer [Ja] en druk op D om te bevestigen.

| Slideshow Clock           | _   | 12 |
|---------------------------|-----|----|
| Date<br>12/24 hr          | No  |    |
| Slideshow Clock           | Yes | _  |
| Time                      |     |    |
| Clock in slideshow switch |     |    |

→ U kunt de klok weergeven in de diapresentatie.

## Alarmklok instellen

#### Opmerking

- Zorg ervoor dat u de tijd en datum van het PhotoFrame juist instelt.
- 1 Selecteer **[Klok]** in het hoofdmenu en druk op 🗈 om te bevestigen.

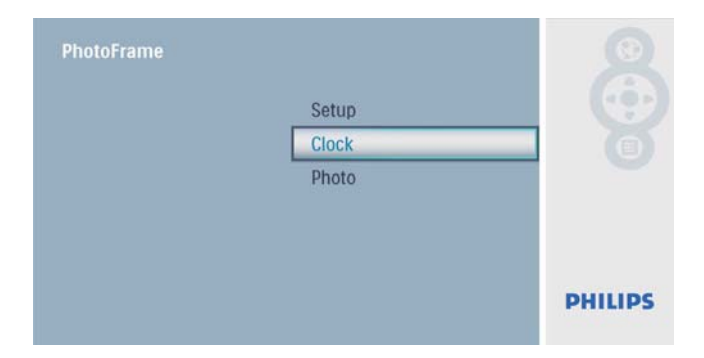

2 Selecteer [Wekker] en druk op D om te bevestigen.

|    | Time and Date<br>Alarm Clock | On/Off<br>Time<br>Day |         |
|----|------------------------------|-----------------------|---------|
| et | the Alarm Clock              |                       | PHILIPS |

- ➡ Het menu [Wekker] wordt weergegeven.
- 3 Selecteer [Tijd] en druk op ₪ om te bevestigen.

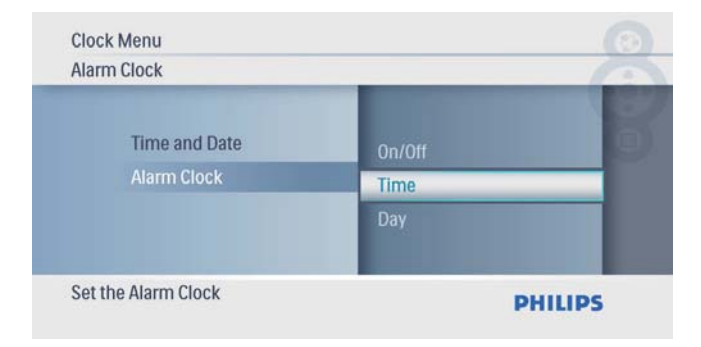

4 Druk op ▲/▼/◀/► om de tijd voor de alarmklok in te stellen en druk op 🗈 om te bevestigen.

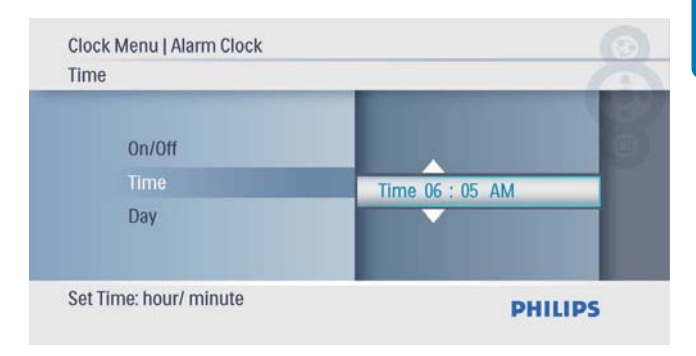

5 Selecteer [Dag] voor de wekker en druk op 🗈 om te bevestigen.

| Alarm Clock         | _      |         |
|---------------------|--------|---------|
| Time and Date       | Time   | B       |
| Alarm Clock         | Day    |         |
|                     | On/Off |         |
| Set the Alarm Clock |        | PHILIPS |

6 Selecteer een optie en druk op 🗈 om te bevestigen.

| Day    |          | - 6 |
|--------|----------|-----|
| Time   | Weekend  |     |
| Day    | Everyday |     |
| On/Off | Weekday  |     |

7 Selecteer [Aan/Uit] en druk op 🗈 om te bevestigen.

| Clock Menu<br>Alarm Clock |        | 0       |
|---------------------------|--------|---------|
| Time and Date             | Day    | 6       |
| Alarm Clock               | On/Off |         |
|                           | Time   |         |
| Set the Alarm Clock       |        | PHILIPS |

- 8 Selecteer [Aan] en druk op 🗈 om te bevestigen.
  - Als u de alarmklok wilt uitschakelen, selecteert u **[Uit]** en drukt u op D om te bevestigen.

| On/Off             |     | -       |
|--------------------|-----|---------|
| Day                | On  | 6       |
| On/Off             | Off | _       |
| Time               |     |         |
|                    |     |         |
| Alarm clock switch |     | PHILIPS |

# Nederlands

# 6 Instellen

# De schermmenutaal selecteren

1 Selecteer **[Instellen]** in het hoofdmenu en druk op ₪ om te bevestigen.

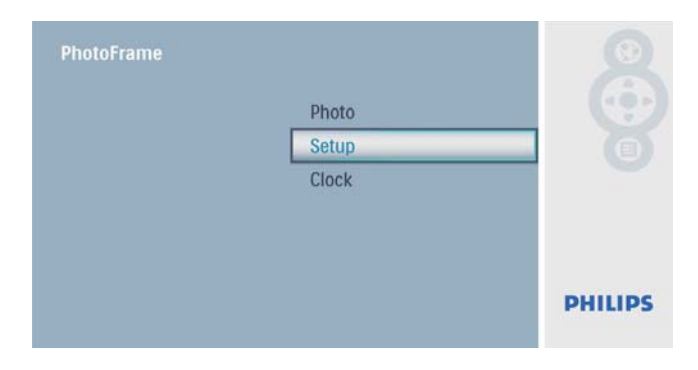

2 Selecteer **[Taal]** en druk op ₪ om te bevestigen.

| Setup Menu                |                     |        |
|---------------------------|---------------------|--------|
| Key Help<br>Factory Set   | 中文日本語               | 8      |
| Language                  | English             |        |
| Transition<br>Frequency   | Français<br>Deutsch |        |
| Choose preferred language | P                   | HILIPS |

3 Selecteer een taal en druk op ₪ om te bevestigen.

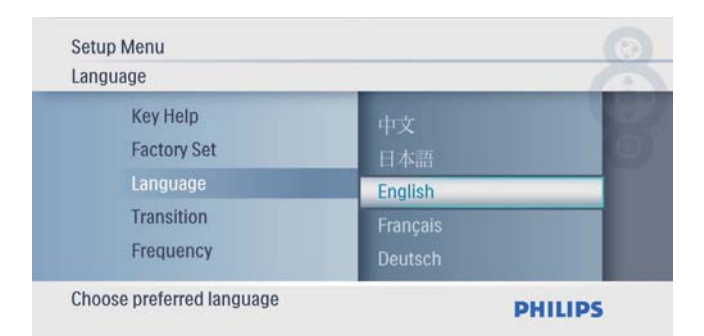

# Een overgangseffect voor een diapresentatie selecteren

1 Selecteer [Instellen] in het hoofdmenu en druk op 🗈 om te bevestigen.

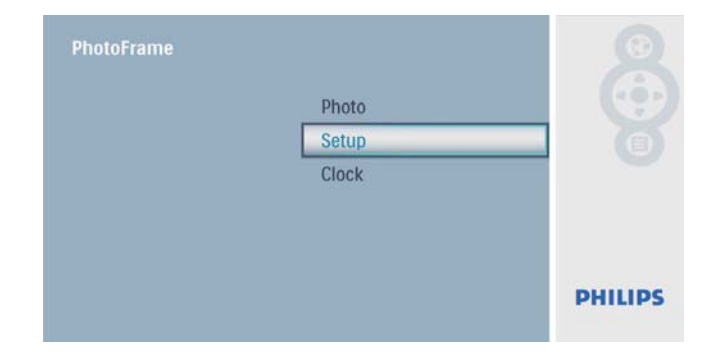

2 Selecteer **[Overgang]** en druk op ₪ om te bevestigen.

| _ |             | _             | 1   |
|---|-------------|---------------|-----|
|   | Factory Set | Grid          | 100 |
|   | Language    | No Transition |     |
|   | Transition  | Random        |     |
|   | Frequency   | Sliding       |     |
|   | Collage     | Snail         |     |

3 Selecteer een optie en druk op ₪ om te bevestigen.

| Transition                                                    |                                            |  |
|---------------------------------------------------------------|--------------------------------------------|--|
| Factory Set<br>Language<br>Transition<br>Frequency<br>Collage | Grid<br>No Transition<br>Random<br>Sliding |  |

# Een frequentie voor de diapresentatie selecteren

1 Selecteer **[Instellen]** in het hoofdmenu en druk op 🗈 om te bevestigen.

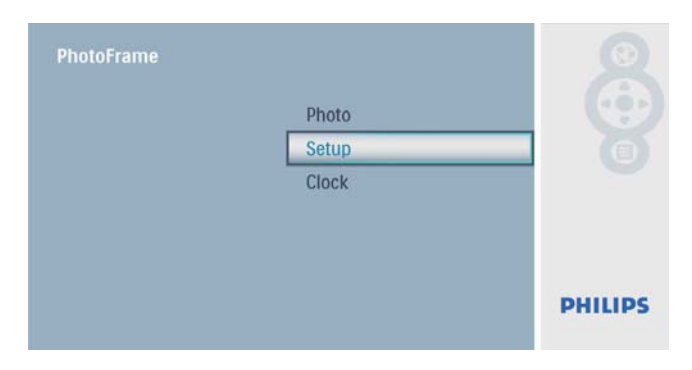

2 Selecteer [Frequentie] en druk op ₪ om te bevestigen.

| Setup Menu                                                   |                                                            | 0      |
|--------------------------------------------------------------|------------------------------------------------------------|--------|
| Language<br>Transition<br>Frequency<br>Collage<br>Background | 12 Hours<br>1 Day<br>5 Seconds<br>10 Seconds<br>30 Seconds | - 6    |
| Choose the slideshow transition time                         | F                                                          | HILIPS |

3 Selecteer een optie en druk op ₪ om te bevestigen.

| Frequency              |                   | 10 |
|------------------------|-------------------|----|
| Language<br>Transition | 12 Hours<br>1 Day |    |
| Frequency              | 5 Seconds         |    |
| Background             | 10 Seconds        |    |

## Collagefoto's weergeven

1 Selecteer [Instellen] in het hoofdmenu en druk op <sup>™</sup> om te bevestigen.

| PhotoFrame |       |         |
|------------|-------|---------|
|            | Photo |         |
|            | Setup |         |
|            | Clock |         |
|            |       |         |
|            |       |         |
|            |       |         |
|            |       | PHILIPS |
|            |       |         |

2 Selecteer [Collage] en druk op 🗈 om te bevestigen.

|                         | _      | 12 |
|-------------------------|--------|----|
| Transition<br>Frequency | Random |    |
| Collage                 | Off    |    |
| Background              |        |    |
| D. L. L.                |        |    |

3 Selecteer **[Willekeurig]** en druk op ₪ om te bevestigen.

| Со | llage                               |        | 10     |
|----|-------------------------------------|--------|--------|
|    | Transition<br>Frequency             | Off    | B      |
|    | Collage<br>Background<br>Brightness | Random |        |
| Di | splay multiple photos frame         | P      | HILIPS |

 Als u de collagefunctie wilt uitschakelen, selecteert u [Uit] en drukt u vervolgens op D om te bevestigen.

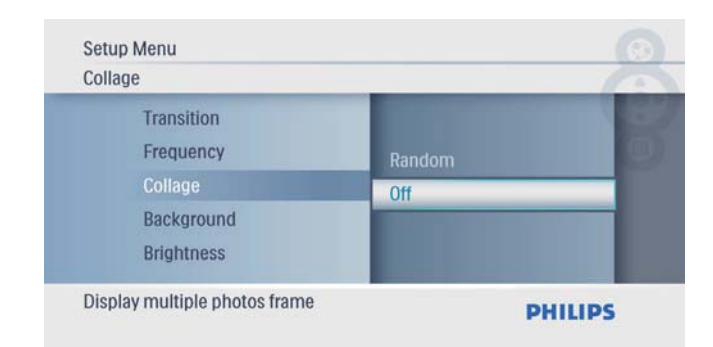

# Een achtergrond voor uw foto's selecteren

1 Selecteer **[Instellen]** in het hoofdmenu en druk op ₪ om te bevestigen.

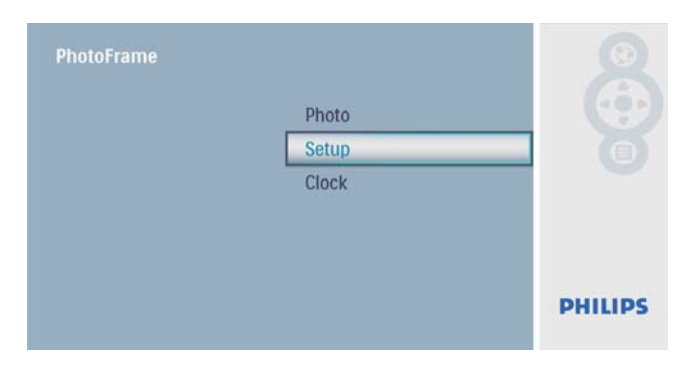

2 Selecteer [Achtergrond] en druk op D om te bevestigen.

| Setup Menu                                                   |                                                    | 0 |
|--------------------------------------------------------------|----------------------------------------------------|---|
| Frequency<br>Collage<br>Background<br>Brightness<br>Sequence | Gray<br>Auto Fit<br>RadiantColor<br>Black<br>White | 8 |
| Choose the background color                                  | Ph                                                 |   |

- 3 Selecteer een optie en druk op ₪ om te bevestigen.
  - ➡ Als u een achtergrondkleur selecteert, wordt op het PhotoFrame een foto weergegeven met een achtergrondkleur.

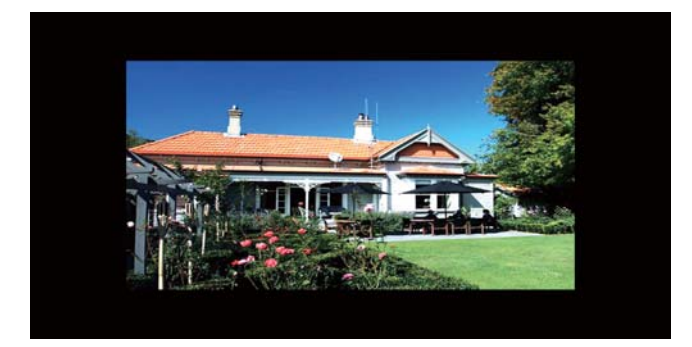

→ Als u [Autom. aanp.] selecteert, wordt de foto op het PhotoFrame uitgerekt en wordt het scherm gevuld met een vervormd beeld.

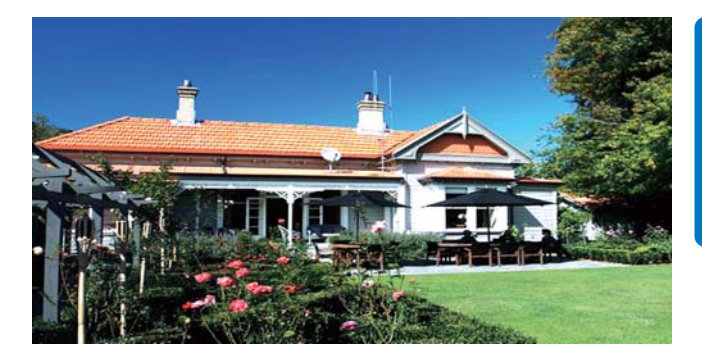

→ Als u [RadiantColor] selecteert, vult het PhotoFrame bij foto's die kleiner zijn dan het volledige scherm de rest van het scherm met de randkleuren van de foto's. Op deze manier wordt het scherm gevuld zonder zwarte balken of een vervormde beeldverhouding.

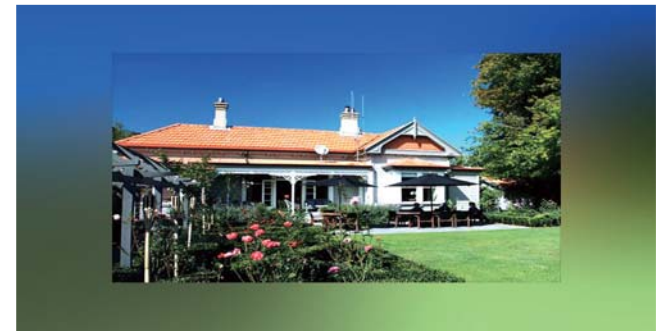

## De helderheid van het scherm aanpassen

1 Selecteer **[Instellen]** in het hoofdmenu en druk op <sup>™</sup> om te bevestigen.

| PhotoFrame | Photo |         |
|------------|-------|---------|
|            | Setup |         |
|            | Clock |         |
|            |       |         |
|            |       |         |
|            |       | PHILIPS |
|            |       |         |

2 Selecteer [Helderheid] en druk op ₪ om te bevestigen.

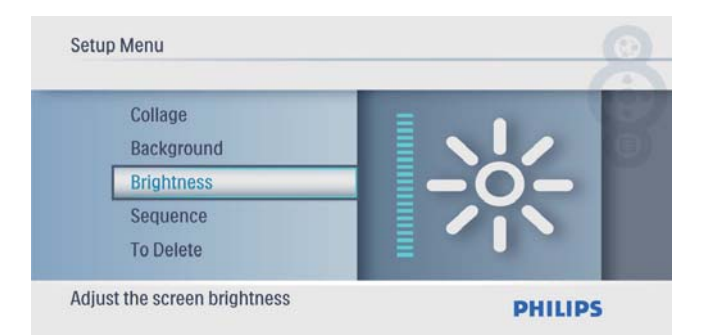

3 Druk op ▲/ Druk op ▲/ Druk op ▲/ Druk op ▲/ Druk op ▲/ Druk vervolgens op ▼ om te bevestigen.

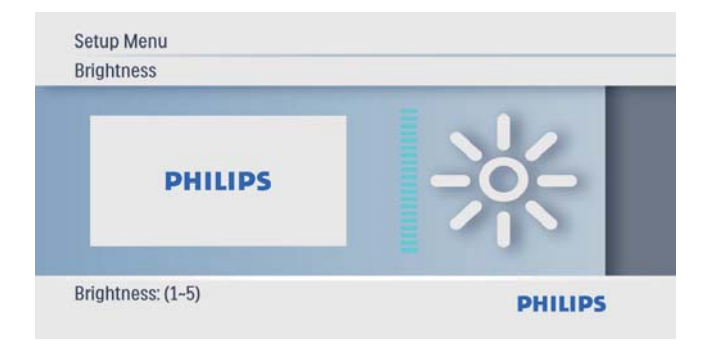

## Diavolgorde selecteren

1 Selecteer **[Instellen]** in het hoofdmenu en druk op D om te bevestigen.

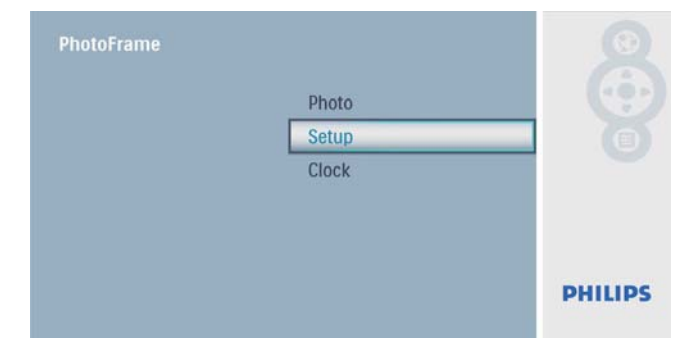

2 Selecteer [Volgorde] en druk op 🗈 om te bevestigen.

| Setup Menu                           |                      | 0 |
|--------------------------------------|----------------------|---|
| Background<br>Brightness<br>Sequence | Random<br>Sequential | 1 |
| To Delete<br>Auto Dim                |                      |   |

3 Selecteer een optie en druk op 🗈 om te bevestigen.

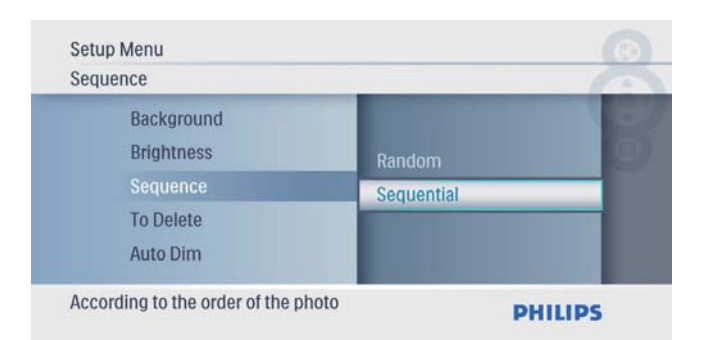

## De beveiliging van inhoud op een geheugenkaart inschakelen/uitschakelen

U kunt de verwijderfunctie inschakelen voor opslagapparaten die op het PhotoFrame beschikbaar zijn. Als u wilt voorkomen dat foto's op een opslagapparaat worden verwijderd, kunt u de verwijderfunctie voor een opslagapparaat ook uitschakelen.

**1** Selecteer **[Instellen]** in het hoofdmenu en druk op D om te bevestigen.

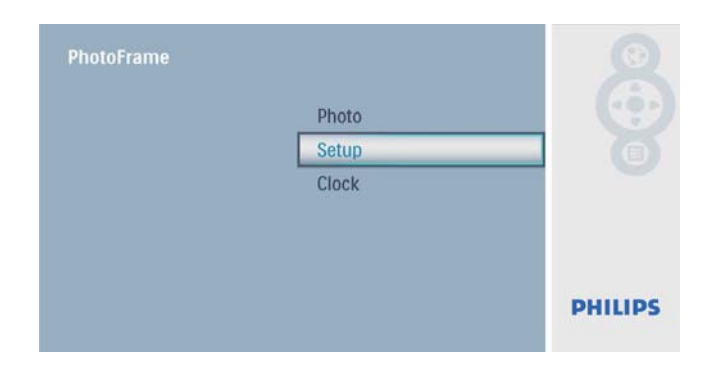

2 Selecteer [Functie Verw.] en druk op ₪ om te bevestigen.

| To Delete  |           | 10 |
|------------|-----------|----|
| Brightness |           |    |
| Sequence   | Allow     |    |
| To Delete  | Not Allow |    |
| Auto Dim   |           |    |
| Status     |           |    |

3 Selecteer [Toestaan]/[Niet toestaan] en druk op ₪ om te bevestigen.

## Het display automatisch in-/ uitschakelen

U kunt een tijd instellen waarop het display van het PhotoFrame automatisch wordt in- of uitgeschakeld.

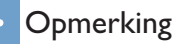

- Vergeet niet de huidige tijd en datum in te stellen voordat u de functie voor automatisch in-/uitschakelen instelt.
- 1 Selecteer **[Instellen]** in het hoofdmenu en druk op 🗈 om te bevestigen.

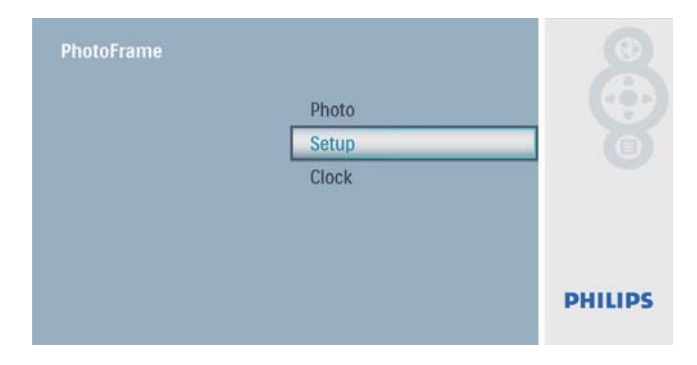

2 Selecteer [Autom. dimmen] en druk op ₪ om te bevestigen.

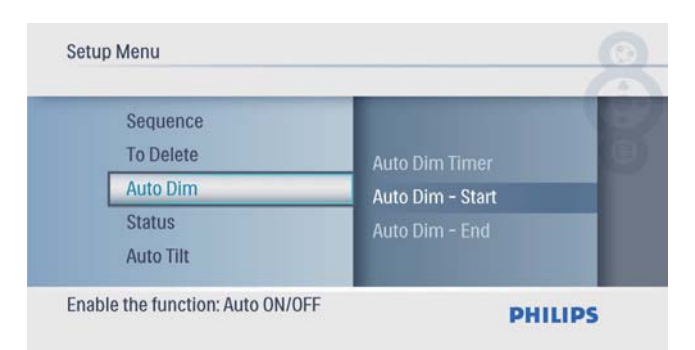

3 Selecteer [Stop aut. dim]/[Start aut. dim] en druk op 🗈 om te bevestigen.

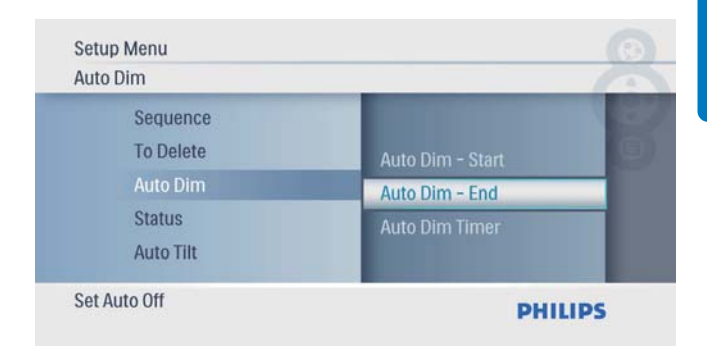

4 Druk op ▲/▼/◀/► om de tijd voor automatisch in-/uitschakelen in te stellen en druk op 🗈 om te bevestigen.

| Auto Dim - End   |          | -   |
|------------------|----------|-----|
| Auto Dim - Start |          | 1 I |
| Auto Dim - End   | 09:00 PM | _   |
| Auto Dim Timer   |          |     |
| Set Auto Off     | DH       |     |

5 Selecteer [Timer aut. dim] en druk op ₪ om te bevestigen.

| Auto Dim              |                  | 10      |
|-----------------------|------------------|---------|
| Sequence<br>To Delete | Auto Dim - End   | - North |
| Auto Dim              | Auto Dim Timer   |         |
| Status<br>Auto Tilt   | Auto Dim - Start |         |

- 6 Selecteer [Aan] en druk op ₪ om te bevestigen.
  - Als u de functie voor automatische oriëntatie wilt uitschakelen, selecteert u [Uit] en drukt u op D om te bevestigen.

| Auto Dim Timer      |     | G |
|---------------------|-----|---|
| Auto Dim - End      | On  |   |
| Auto Dim Timer      | Off | _ |
| Auto Dim - Start    |     |   |
| Auto On/ Off switch |     |   |

## De status van het PhotoFrame weergeven

1 Selecteer **[Instellen]** in het hoofdmenu en druk op D om te bevestigen.

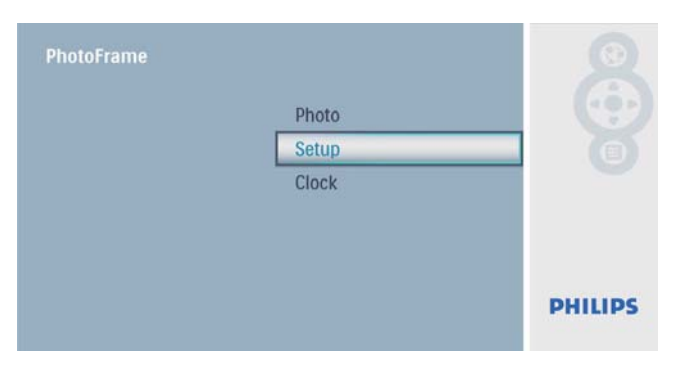

## 2 Selecteer [Status].

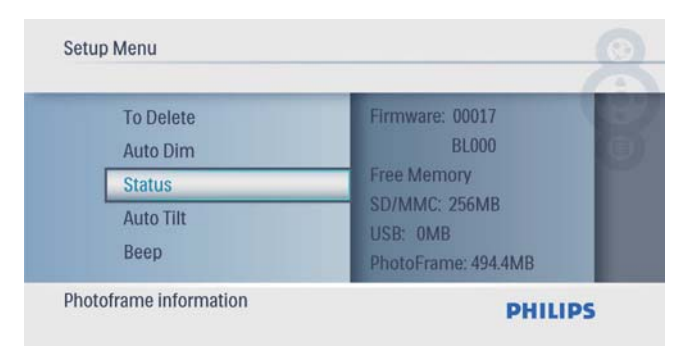

→ De status van het PhotoFrame wordt rechts op het scherm weergegeven.

# Automatische oriëntatie instellen

U kunt foto's in de juiste oriëntatie weergeven. Deze wordt bepaald aan de hand van de horizontale/verticale plaatsing van het PhotoFrame.

1 Selecteer **[Instellen]** in het hoofdmenu en druk op <sup>[D]</sup> om te bevestigen.

| PhotoFrame | Photo | 0       |
|------------|-------|---------|
|            | Setup |         |
|            | Clock |         |
|            |       |         |
|            |       |         |
|            |       | PHILIPS |
|            |       |         |

2 Selecteer [Auto. kantelen] en druk op D om te bevestigen.

| Setup Menu                             |                                  |         |
|----------------------------------------|----------------------------------|---------|
| Auto<br>Statu<br>Auto<br>Beep<br>Key I | Dim<br>s Off<br>Tillt On<br>Help |         |
| Adjust orient                          | ation automatically              | PHILIPS |

3 Selecteer [Aan] en druk op ₪ om te bevestigen.

| Setup Menu                       |         |
|----------------------------------|---------|
| Auto Tilt                        |         |
| Auto Dim<br>Status               | Off     |
| Auto Tilt<br>Beep<br>Key Help    | On      |
| Adjust orientation automatically | PHILIPS |

 Om de functie voor automatische oriëntatie uit te schakelen, selecteert u [Uit] en drukt u op D om te bevestigen.

## De geluiden voor knoppen instellen

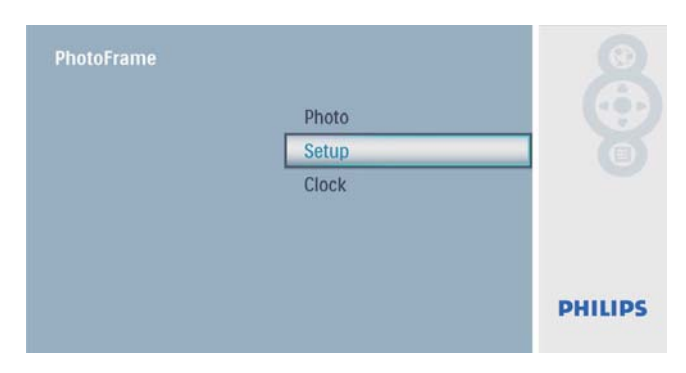

2 Selecteer [Pieptoon] en druk op 🖻 om te bevestigen.

| Se | tup Menu                    |           |         |
|----|-----------------------------|-----------|---------|
| 1  | Status<br>Auto Tilt<br>Beep | Off<br>On | 8       |
|    | Key Help<br>Factory Set     |           |         |
| Ke | y tone buzzer               |           | PHILIPS |

3 Selecteer [Aan] om de knopgeluiden in te schakelen en druk op 🗈 om te bevestigen.

| Веер                |     |   |
|---------------------|-----|---|
| Status<br>Auto Tilt | Off |   |
|                     | On  | _ |
| Key Help            |     |   |
| Factory Set         |     | _ |

 Om de knopgeluiden uit te schakelen, selecteert u [Uit] en drukt u op D om te bevestigen.

## Handige tips weergeven bij het inschakelen

1 Selecteer [Instellen] in het hoofdmenu en druk op <sup>D</sup> om te bevestigen.

| PhotoFrame | Photo |         |
|------------|-------|---------|
|            | Setup |         |
|            | Clock |         |
|            |       |         |
|            |       |         |
|            |       | PHILIPS |
|            |       |         |

2 Selecteer [Help-toets] en druk op ₪ om te bevestigen.

| Setu  | p Menu                                                   |           | 0       |
|-------|----------------------------------------------------------|-----------|---------|
|       | Auto Tilt<br>Beep<br>Key Help<br>Factory Set<br>Language | Off<br>On |         |
| Displ | ay key hints after power on                              |           | PHILIPS |

3 Selecteer [Aan] om bij het inschakelen handige tips weer te geven en druk vervolgens op 🗈 om te bevestigen.

| Key | Help        |     | 1                     |
|-----|-------------|-----|-----------------------|
|     | Auto Tilt   |     |                       |
|     | Beep        | Off |                       |
|     | Key Help    | On  |                       |
|     | Factory Set |     | and the second second |
|     | Language    |     |                       |

 Selecteer [Uit] om bij het inschakelen geen handige tips weer te geven en druk vervolgens op D om te bevestigen.

# De fabrieksinstellingen herstellen

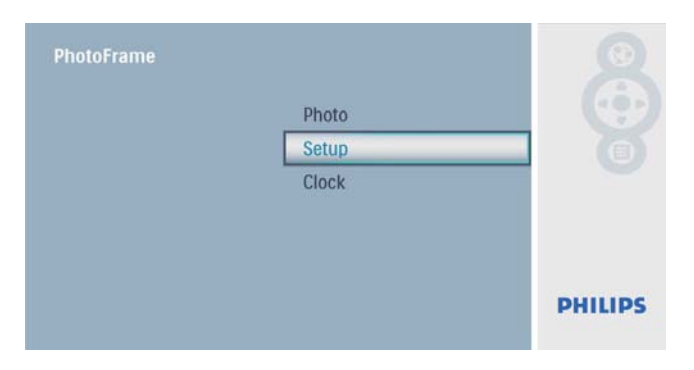

2 Selecteer [Factory Set] (Fabrieksinstellingen) en druk op ₪ om te bevestigen.

| Setup Menu                                                |           |         |
|-----------------------------------------------------------|-----------|---------|
| Beep<br>Key Help<br>Factory Set<br>Language<br>Transition | Yes<br>No |         |
| Reset to factory settings                                 |           | PHILIPS |

3 Selecteer [Ja] en druk op 🗈 om te bevestigen.

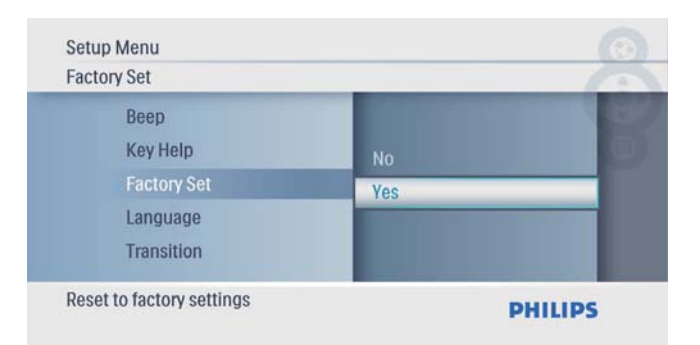

## 7 Productinformatie

### Opmerking

• Productinformatie kan zonder voorafgaande kennisgeving worden gewijzigd.

#### Beeld/display

- Kijkhoek: @ C/R > 10, 140° (H)/100° (V)
- Levensduur, tot 50% helderheid: 20000 uur
- Beeldverhouding: 16:9
- Vensterresolutie: 480 x 234
- Helderheid (typisch): 250 cd/m<sup>2</sup>
- Contrastverhouding (typisch): 300:1

#### Opslagmedia

- Geheugenkaarttypen:
  - Secure Digital (SD)
  - Secure Digital (SDHC)
  - Multimedia Card
  - xD-kaart:
  - Memory Stick
  - Memory Stick Pro
  - USB: USB-flashdrive
- Ingebouwde geheugencapaciteit: 512 MB (voor maximaal 500 high-definition foto's. Het systeem gebruikt ongeveer 26 MB)

#### Connectiviteit

USB: USB 2.0 Host, USB 2.0 Slave

#### Afmetingen

- Afmetingen (B × H × D): 206 × 139 × 25,4 mm
- Afmetingen inclusief standaard (B  $\times$  H  $\times$  D): 206  $\times$  139  $\times$  104,1 mm
- Gewicht (apparaat): 0,348 kg
- Gebruikstemperatuur (gebruik): 0 °C 40 °C
- Gebruikstemperatuur (opslag): 10 °C 60 °C

### Voeding

- Ondersteunde voeding: netspanning
- Invoer: 100 240 V ~ 50/60 Hz, 0,6 A
- Uitvoer: 9 V == 2 A
- Efficiëntieniveau: IV

• Verbruik (systeem ingeschakeld): 4,5 W

#### Accessoires

- Netspanningsadapter
- Standaard
- Snelstartgids
- CD-ROM
  - Digitale gebruikershandleiding
  - Software voor automatisch uitvoeren

#### Extra functies

- Kaartlezer: ingebouwd
- Ondersteunde foto-indeling: JPEG-foto's (JPEG-bestanden van maximaal 10 MB, maximaal 64 megapixels)
- Ondersteunde plaatsing: automatische foto-oriëntatie, liggend, staand
- Knoppen en bedieningselementen: 3 knoppen, navigatietoets met 4 richtingen en Enter-toets
- Afspeelmodi: diapresentatie, bladeren in miniaturen
- Fotobewerking: kopiëren, verwijderen, lijsten, draaien, foto-effecten, zoomen en bijsnijden
- Foto-effecten: geen effect, sepia
- Instellingen diapresentatie: diavolgorde, overgangseffect, frequentie, collage, achtergrondkleur
- Schermachtergrond: zwart, wit, grijs, automatisch aanpassen, stralende kleur
- Instelbare functies: helderheidsaanpassing, taal, status, pieptoon aan/uit, tijd- en datuminstelling, klokweergave aan/uit, fotobron, automatisch in-/uitschakelen
- Systeemstatus: firmwareversie, vrije geheugenruimte
- Plug & Play-compatibiliteit: Windows Vista, Windows 2000/XP of hoger
- Goedkeuringen volgens regelgevingen: BSMI, C-Tick, CCC, CE, GOST, PSB, Zwitserland
- Overige extra functies: compatibel met Kensington-slot
- Schermtalen: Engels, Spaans, Duits, Frans, Italiaans, Nederlands, Deens, Russisch, Vereenvoudigd Chinees, Japans

## 8 Veelgestelde vragen

verschillende foto's door verschillende opslagapparaten te gebruiken op het PhotoFrame.

#### Heeft het LCD-scherm aanraakmogelijkheden?

Het LCD-scherm heeft geen

aanraakmogelijkheden. Gebruik de knoppen aan de achterzijde om het PhotoFrame te bedienen.

#### Kan ik schakelen tussen verschillende diapresentatiefoto's door verschillende geheugenkaarten te gebruiken?

Ja. Als een geheugenkaart in het PhotoFrame is geplaatst, kunt u de foto's die op de specifieke geheugenkaart zijn opgeslagen in de modus Diapresentatie weergeven.

#### Raakt het LCD-scherm beschadigd als ik dezelfde foto gedurende lange tijd weergeef? Nee. Het PhotoFrame kan dezelfde foto 72 uur continu blijven weergeven zonder dat het LCDscherm beschadigd raakt.

## Waarom worden sommige foto's niet weergegeven op mijn PhotoFrame?

Het PhotoFrame ondersteunt alleen JPEGfoto's. Controleer of de JPEG-foto's niet zijn beschadigd.

## Kan ik het PhotoFrame gebruiken wanneer het display automatisch is uitgeschakeld?

Ja. U kunt op  $\oplus$  drukken om het PhotoFrame te activeren.

#### Waarom wordt het PhotoFrame niet automatisch uitgeschakeld wanneer ik die functie instel?

Controleer of u de huidige tijd, datum, uitschakeltijd en inschakeltijd goed hebt ingesteld. Het PhotoFrame wordt automatisch uitgeschakeld zodra de tijd wordt weergegeven die is ingesteld voor Auto-uit. Als de tijd voor de huidige dag al is verlopen, wordt de status voor de uitschakeltijd ingeschakeld op de opgegeven tijd vanaf de volgende dag.

## Kan ik het geheugen vergroten om meer foto's op het PhotoFrame op te slaan?

Nee. Het interne geheugen van het PhotoFrame is vastgelegd en kan niet worden uitgebreid. U kunt echter wel wisselen tussen

## 9 Verklarende woordenlijst

## В

#### Beeldverhouding

Beeldverhouding verwijst naar de verhouding tussen de lengte en breedte van een TV-scherm. Het formaat van een standaard-TV is 4:3, en bij een High Definition- of breedbeeld-TV is het 16:9. Met het formaat "Letter Box" ziet u een breder beeld dan op een standaard 4:3-scherm, met zwarte balken onder en boven het beeld.

## J

### JPEG

Het algemene formaat voor foto's. Een systeem voor het comprimeren van foto's dat is ontwikkeld door de Joint Photographic Expert Group. De bestanden worden door de compressie aanzienlijk kleiner zonder merkbaar verlies van kwaliteit. Bestanden zijn te herkennen aan de extensie ".jpg" of ".jpeg".

## K

#### Kensington-slot

Een Kensington-beveiligingsslot (ook wel een K-Slot of Kensington-slot). Onderdeel van een antidiefstalsysteem. Het is een klein, met metaal versterkt gat op bijna alle kleine of draagbare computers en elektronische apparatuur, met name op de duurdere en/of relatief lichte apparaten zoals laptops, computermonitors, desktopcomputers, gameconsoles en videoprojectors. Het wordt gebruikt om een slot- en kabelmechanisme te bevestigen, met name die van Kensington.

## Μ

#### Memory Stick

Memory Stick. Een flashgeheugenkaart voor digitale opslag op camera's, camcorders en andere handheld-apparaten.

#### MMC-kaart

Multimedia-kaart. Een flashgeheugenkaart voor opslag op mobiele telefoons, PDA's en andere handheld-apparaten. De kaart gebruikt flashgeheugen voor toepassingen voor lezen/ schrijven of ROM-chips (ROM-MMC) voor statische informatie. Dit laatste wordt veel gebruikt voor het toevoegen van toepassingen aan een Palm PDA.

## S

#### SD-kaart

Secure Digital-geheugenkaart. Een flashgeheugenkaart voor opslag op digitale camera's, mobiele telefoons en PDA's. SD-kaarten gebruiken dezelfde afmeting, 32 x 24 mm, als de MultiMediaCard (MMC), maar is iets dikker (2,1 mm vs. 1,4 mm). SDkaartlezers accepteren beide formaten. Er zijn kaarten tot 4 GB beschikbaar.

## X

#### xD-kaart

EXtreme Digital Picture-kaart. Een flashgeheugenkaart voor digitale camera's.

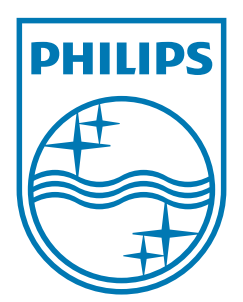

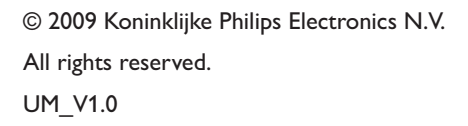

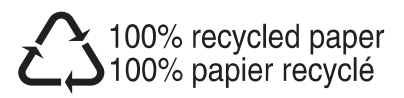